## 広大メール

## メールクライアントのThunderbirdを先進認証に対応した設定 に変更できますか?

はい、できます。 現在使っているThunderbirdの認証方式を変更することで対応可能となります。ただし、次の条 件があります。

- Thunderbirdは、最新にアップデートしてから設定してください
- 古いバージョンだと設定できたとしても対応していません(バージョン78.3.1以降)
- 以下は、Thunderbird78.14.0での設定画面になります
- 1. 最新版にアップデートします。右上の三本線「三」をクリックし、「ヘルプ
  - 」をクリックします。
  - 「Thunderbirdについて

」をクリックすると現在のバージョンが表示され、最新ならば " 最新バージョンです " と 表示されます。更新がある場合は「**更新** 

」をクリックし、更新が完了したら再起動してください。

| Phiroshima-u.ac.jp                                                |                                                                                                    | Ē                            | 12       | - |               | $\times$    |
|-------------------------------------------------------------------|----------------------------------------------------------------------------------------------------|------------------------------|----------|---|---------------|-------------|
| 🖵 受信 💙 🖋 作成 🛛 テャット                                                | アドレス帳 🛇 タグ > アウイックフィルター 🔎 検索                                                                                                    | <ctrl+k></ctrl+k>            | _        |   | $\rightarrow$ | Ē           |
| ✓ 図 ●hirhima-u.ac.jp ☑ 受信トレイ (5) 目 下書き                            | Markovicki markovicki markovi | 新規作成<br>添付ファイル               |          |   |               | Å           |
| ✓ 送信済みアイテム                                                        | 8                                                                                                    | 編集                           | ж        | Ъ | Ê             | >           |
| <ul> <li>         ・ 迷惑メール         ・         ・         ・</li></ul> | <ul> <li>✓ メッセージを読む ダ メッセージを作成</li> <li>♥ メッセージフィルターを管理 →● エンドツーエンド</li> <li>● 月</li> <li>● 月</li> <li>● 日</li> <li>● 日</li> <li< td=""><td>検索<br/>印刷<br/>名前を付けて<br/>ごみ箱を空に</td><td>保存<br/>する</td><td></td><td>/</td><td>&gt;<br/>&gt;<br/>&gt;</td></li<></ul>                                                                                                    | 検索<br>印刷<br>名前を付けて<br>ごみ箱を空に | 保存<br>する |   | /             | ><br>><br>> |
|                                                                   | < ヘルプ E 7<br>② Thundashird 6 世 プ 51 安 オ                                                                                                    | アドオン<br>アカウント設定<br>オプション     | 2        | / |               |             |
|                                                                   | キーボードショートカット                                                                                                    | カスタマイズ                       |          |   |               | >           |
|                                                                   | コミュニティに参加     フ       開発支援の寄付     オ                                                                                                    | ファイル<br>表示                   |          |   |               | ><br>>      |
|                                                                   | トラブルシューティング情報 お<br>アドオンを無効にして再起動 、                                                                                                    | 移動<br>メッセージ<br>ツール           | 1        |   |               | >           |
|                                                                   | Thunderbird について                                                                                                    | ヘルプ                          | 1        |   |               | >           |
|                                                                   | Ihunderbird に他のメールフロクラムからメールメッセージ<br>を、一般的なアドレス勝形式からアドレス勝をインポート                                                                                                    | 終了                           |          |   |               |             |
| (**)                                                              |                                                                                                    |                              |          |   |               |             |

2. 該当アカウントを選択し「アカウント設定」をクリックします

## 広大メール

| 😭 👘 🎯 hiroshima-u.ac.jp |                                                                                                    |  |  |  |  |
|-------------------------|----------------------------------------------------------------------------------------------------|--|--|--|--|
| 🖵 受信 🗸 🖌 作成 🔲 チャット      | <b>2</b> アドレス帳 ○ タグ ∨ ⑦ クイックフィルター ○ 検索 <ctrl+k></ctrl+k>                                                                  |  |  |  |  |
|                         | ○ I@hiroshima-u.ac.jp                                                                                                    |  |  |  |  |
| <ul> <li></li></ul>     | ☑ メッセージを読む 🖋 メッセージを作成 Q メッセージを検索<br>☑ メッセージフィルターを管理 🗝 エンドツーエンド暗号化                                                         |  |  |  |  |
|                         | 別のアカウントをセットアップ                                                                                                    |  |  |  |  |
|                         | <ul> <li>マ チャット</li> <li>● 「リレンター</li> <li>▲ 「トレス級</li> <li>□ ティード</li> </ul>                                             |  |  |  |  |
|                         | ニュースグループ                                                                                                    |  |  |  |  |
|                         | <b>別のプログラムからインポート</b><br>Thunderbird に他のメールプログラムからメールメッセージやフィード購読、環境設定、メッセージフィルター<br>を、一般的なアドレス帳形式からアドレス帳をインポートすることができます。 |  |  |  |  |
| (~)                     |                                                                                                    |  |  |  |  |

3. 最初に、受信サーバーの認証方式の設定を変更します。 左のメニューの「**サーバー設定** 」をクリックし、認証方式の<u>"通常のパスワード認証"の(v)</u> をクリックし「OAuth2」をクリックします。

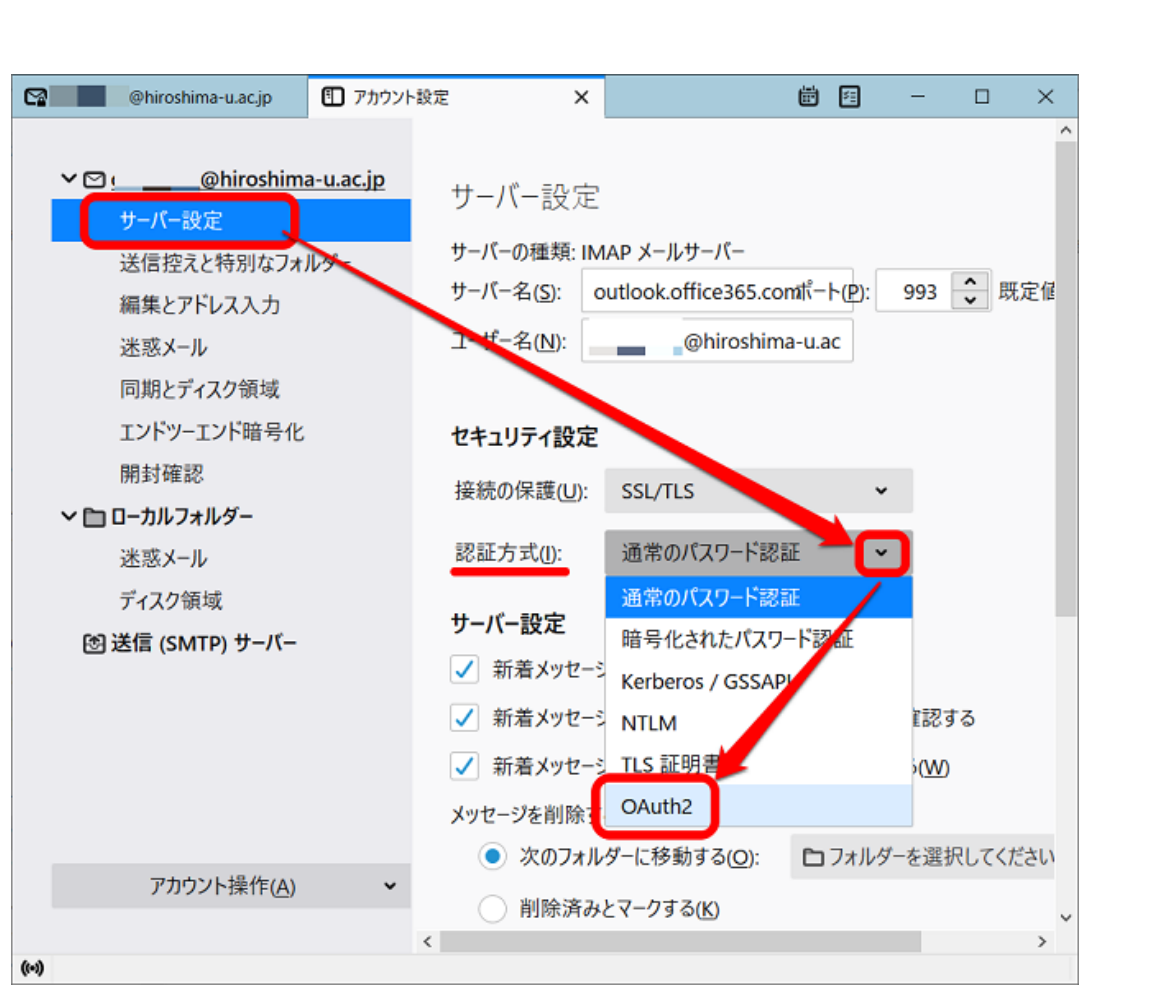

4. 認証方式が「OAuth2」になっていることを確認したら、次は"送信サーバー"の設定変更

×

**ö** 

 $\times$ 

1 アカウント設定

@hiroshima-u.ac.jp

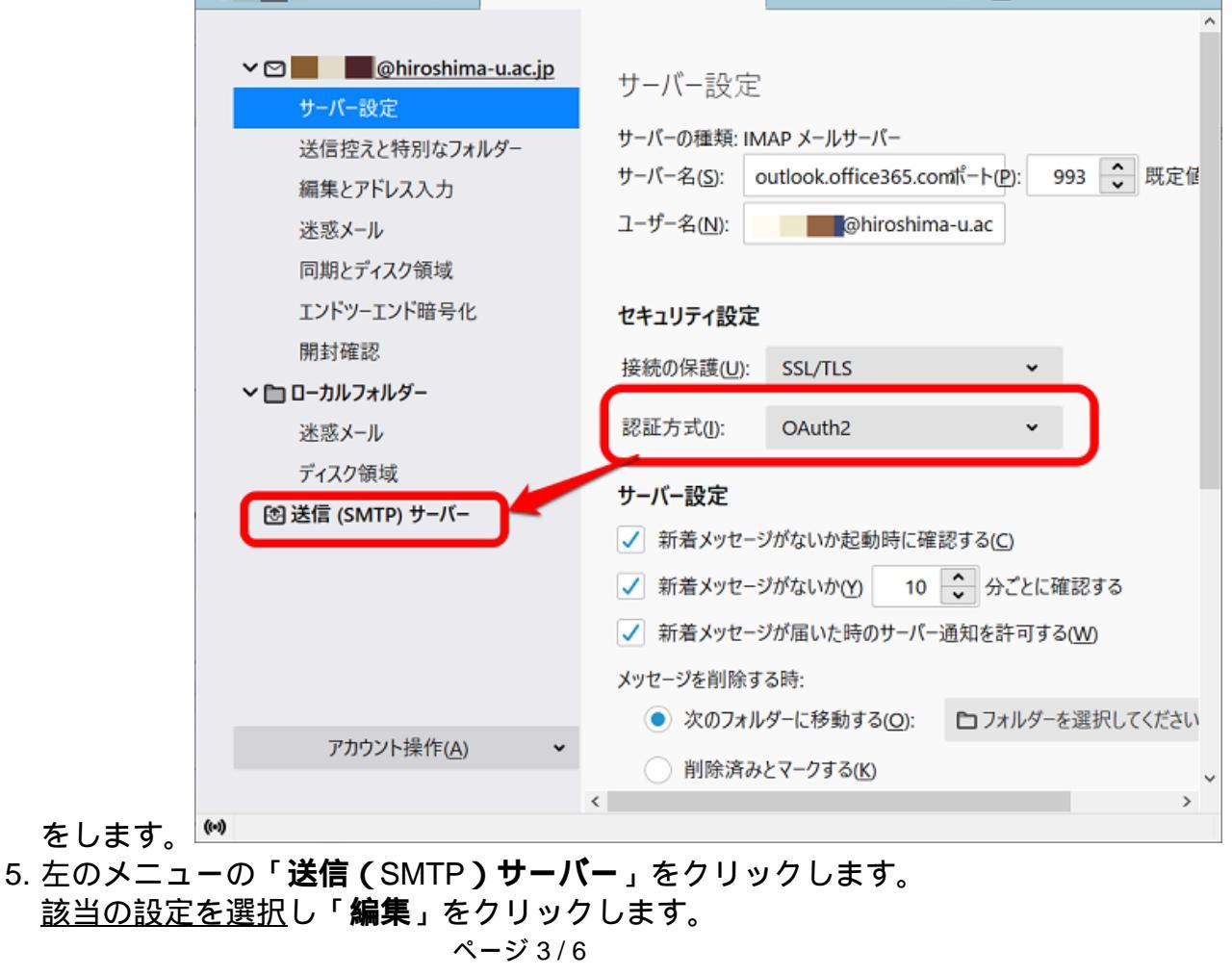

(c) 2024 Tohru Kondo <tkondo@hiroshima-u.ac.jp> | 2024-05-07

URL: https://help.media.hiroshima-u.ac.jp/index.php?action=faq&cat=8&id=174&artlang=ja

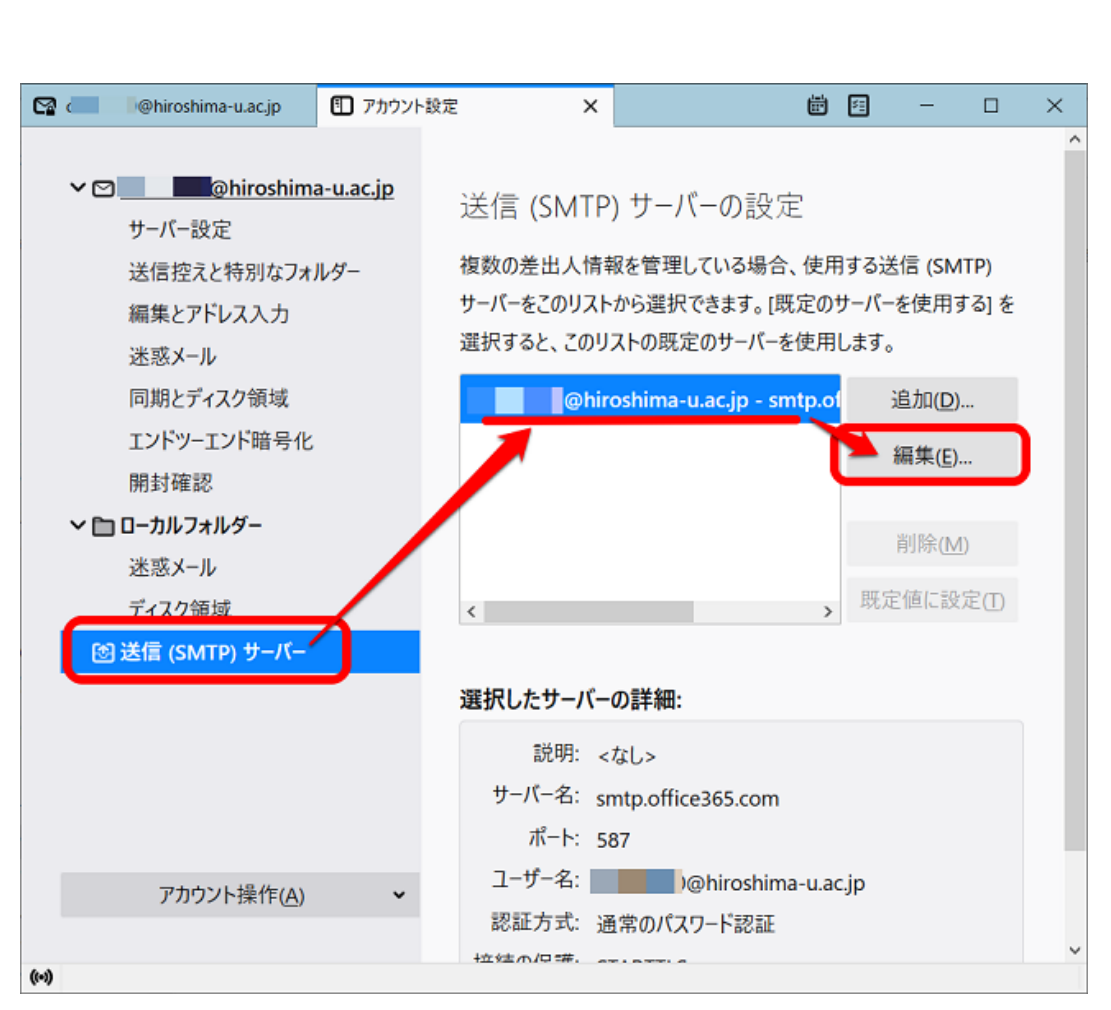

6. 認証方式の<u>"通常のパスワード認証"の</u>をクリックし、「OAuth2

| 」をクリックします。                |                            |                     |                  |     |              |          |
|---------------------------|----------------------------|---------------------|------------------|-----|--------------|----------|
| 😭 📕 Əhiroshima-u.ac.jp    | 🗊 アカウント設定                  | ×                   | <b>i</b>         | -   |              | $\times$ |
|                           |                            |                     |                  |     |              | ^        |
| ✓ 🖸 📃 🛛 🖗 hiroshima       | -u.ac.jp                   |                     | ~=""             |     |              |          |
| サーバ                       | 送信 (SM                     | ITP) サーバー           | 11-10            | ×   |              |          |
| 送信打                       |                            | ,.                  |                  | 5   | SMTP)        |          |
| 編集と                       |                            |                     |                  | )   | 用する] を       |          |
| 米或) 設定                    |                            |                     |                  |     |              |          |
| 同期と呼吸のい                   |                            |                     |                  |     | D)           |          |
|                           |                            |                     |                  |     | <u> </u>     |          |
| サーバー名(5):                 | smtp.office365.com<br>認証なし |                     |                  | ] [ | ( <u>E</u> ) |          |
| 開封 <sup>10</sup> ポート番号(P) | : 通常のパスワード認識               | Æ                   |                  |     |              |          |
|                           | 暗号化されたパスワー                 | - ド認証               |                  | 20  | ( <u>M</u> ) |          |
| 本恐2                       | 認証 Kerberos / GSSAP        | 1                   |                  |     | 設定の          |          |
|                           | NTLM                       |                     |                  |     |              |          |
| ③ 送信 () 按杭の休護()           | OAuth2                     |                     |                  |     |              |          |
| 認証方式(!):                  | 通常のパスワード認識                 |                     |                  |     |              |          |
| ユーザー名(M)                  | )@hirosh                   | ima-u.ac.jp         |                  |     |              |          |
|                           |                            | 21                  |                  | .   |              |          |
|                           |                            | OF                  | く キャンセル          |     |              |          |
|                           |                            | <ul> <li></li></ul> | 110511110-0.0010 |     |              |          |
| アカウント操作( <u>A</u> )       | ▼<br>認調                    | E方式: 通常のパスワ-        | -ド認証             |     |              |          |
|                           | +立 实主 /                    | N/P#                | 1 00400          |     |              | ~        |
| ((*))                     |                            |                     |                  |     |              |          |

7. 認証方式が「OAuth2」になっていることを確認したら「OK」をクリックします。 ページ4/6

(c) 2024 Tohru Kondo <tkondo@hiroshima-u.ac.jp> | 2024-05-07

URL: https://help.media.hiroshima-u.ac.jp/index.php?action=faq&cat=8&id=174&artlang=ja

|                                  | 広大                 | 、メール      | •                 |                    |   |
|----------------------------------|--------------------|-----------|-------------------|--------------------|---|
| @hiroshima-u.ac.jp               | 1 アカウント設定          | ×         | <b>i</b> 1        | - 0                | × |
|                                  |                    |           |                   |                    | ^ |
| ✓ ☑ )@hiroshima-                 | u.ac.jp            |           | ₼₴∿⇔              | _                  |   |
| サーバー                             | 送信 (SMTP           | ) サーバー    |                   | X                  |   |
| 送信托                              |                    |           |                   | (SIVITP)<br>(田すろ)を |   |
| 編集と                              |                    |           |                   | ,,,,, u) e         |   |
| 述怒) 政定                           |                    |           |                   |                    |   |
| 回期と 説明(D):                       |                    |           |                   | ( <u>D</u> )       |   |
| エント サーバー名( <u>S</u> ):<br>111±12 | smtp.office365.com |           |                   | ε( <u>Ε</u> )      |   |
| 開封1 ポート番号(P):                    | 587 文 既定值: 5       | 87        |                   |                    |   |
| ◆ □ □-////                       |                    |           |                   | ≹( <u>M</u> )      |   |
| ディス: セキュリティと                     | 認証                 |           |                   | :設定(I)             |   |
| 図 送信 (: 接続の保護()                  | I): STARTTLS       | ~         |                   |                    |   |
| 認証方式([):                         | OAuth2             | ~         |                   |                    |   |
| ユーザー名( <u>M</u> ):               | @hiroshima         | -u.ac.jp  |                   |                    |   |
|                                  |                    |           | K キャンセル           |                    |   |
|                                  |                    |           |                   |                    |   |
| アカウント操作(A)                       | - WHILE            |           | ні озніта-а.ас.jp | ad B               |   |
|                                  | 応証力                | エ. 通常のハスワ | - N 82 812        |                    | ~ |
| ((*))                            |                    |           |                   |                    |   |

これで、認証方式の変更設定は完了です。一度Thunderbirdを終了してください。 8. Thunderbirdを起動します。

パスワードを入力する画面が表示されるの で広大パスワードを入力し「サインイン」をクリックします。

| outlook.office365.com のアカウント | Phiroshima-uacjp の認証価報を入力してください                                                                                                    | $\times$ |
|------------------------------|----------------------------------------------------------------------------------------------------|----------|
| https://login.microsoftonlin | e.com/common/oauth2/v2.0/authorize?response_type=code&client_id=08162f7c-0fd2-4200-a84a-f25                                                                    | a4dl     |
|                              | With Xディア R M WR X ディア R M WR X ジェクー<br>M Information Media Center<br>ゆhiroshima-u.ac.jp<br>パスワードの入力<br>パスワードの入力<br>パスワードの入力<br>パスワードを忘れた場合<br>別のアカウントでサインインする |          |
|                              | サインインには「IMCアカウント@hiroshima-u.ac.jp」と「広<br>大パスワード」が必要です。パスワードをお忘れの方は <i>, こち</i><br>ら <i>をご参照くださ</i> い。                                                         |          |
|                              | 利用規約 プライバシーと Cookie                                                                                                    |          |

9.「要求されるアクセス許可」 ページ5/6

(c) 2024 Tohru Kondo <tkondo@hiroshima-u.ac.jp> | 2024-05-07

URL: https://help.media.hiroshima-u.ac.jp/index.php?action=faq&cat=8&id=174&artlang=ja

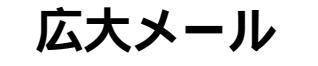

| 100K0111CE503.C0111077.J7771-C050100 | 0@hiroshima-uac.jp の総証情報を入力してくたさい                                                                                                    | × |   |
|--------------------------------------|----------------------------------------------------------------------------------------------------|---|---|
| https://login.microsoftonline        | e.com/common/login                                                                                                    |   | - |
|                                      |                                                                                                    |   |   |
|                                      | Microsoft                                                                                                    |   |   |
|                                      | @hiroshima-u.ac.jp                                                                                                    |   |   |
|                                      | 要求されているアクセス許可                                                                                                    |   |   |
|                                      | Thunderbird                                                                                                    |   |   |
|                                      | このアプリケーションは、Microsoft またはお客様の組織に<br>よって公開されたものではありません。                                                                                                    |   |   |
|                                      | このアプリで必要なアクセス許可:                                                                                                    |   |   |
|                                      | <ul> <li>Read and write access to your mail.</li> </ul>                                                                                                    |   |   |
|                                      | <ul> <li>Read and write access to your mail.</li> </ul>                                                                                                    |   |   |
|                                      | <ul> <li>Access to sending emails from your mailbox.</li> </ul>                                                                                                    |   |   |
|                                      | Maintain access to data you have given it access to                                                                                                    |   |   |
|                                      | View your basic profile                                                                                                    |   |   |
|                                      | これらのアクセス許可を受け入れることは、サービス利用規約とプライパシー<br>に関する声明で指定されているとおりにこのアプルゲークを使用することを許<br>可することを意味します。確認を行うための利用規約へのリンクが発行元<br>によって提供されていません。これらのアクセス許可は<br>https://myapps.microsoft.com で変更できます。」詳細の表示 |   |   |
|                                      | このアプリは疑わしいと思われますか? こちらでご報告びさい                                                                                                    |   |   |
|                                      | キャンセル 承諾                                                                                                    |   |   |
|                                      |                                                                                                    |   |   |
|                                      |                                                                                                    |   |   |

以上で、先進認証への変更は完了です。

次の起動後からは、承諾の画面は表示されません。サインインの画面(パスワード入力画面)が表示された場合は、広大パスワードを入力し、サインインしてください。

一意的なソリューション ID: #1173 製作者: imc-helpdesk 最終更新: 2021-10-22 01:42